# Getting Started with MACAW

Build responsive websites with a cutting-edge application

6

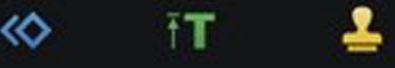

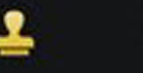

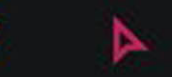

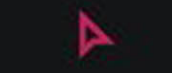

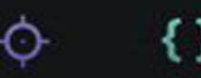

{}

JOE CHELLMAN & REX RAINEY

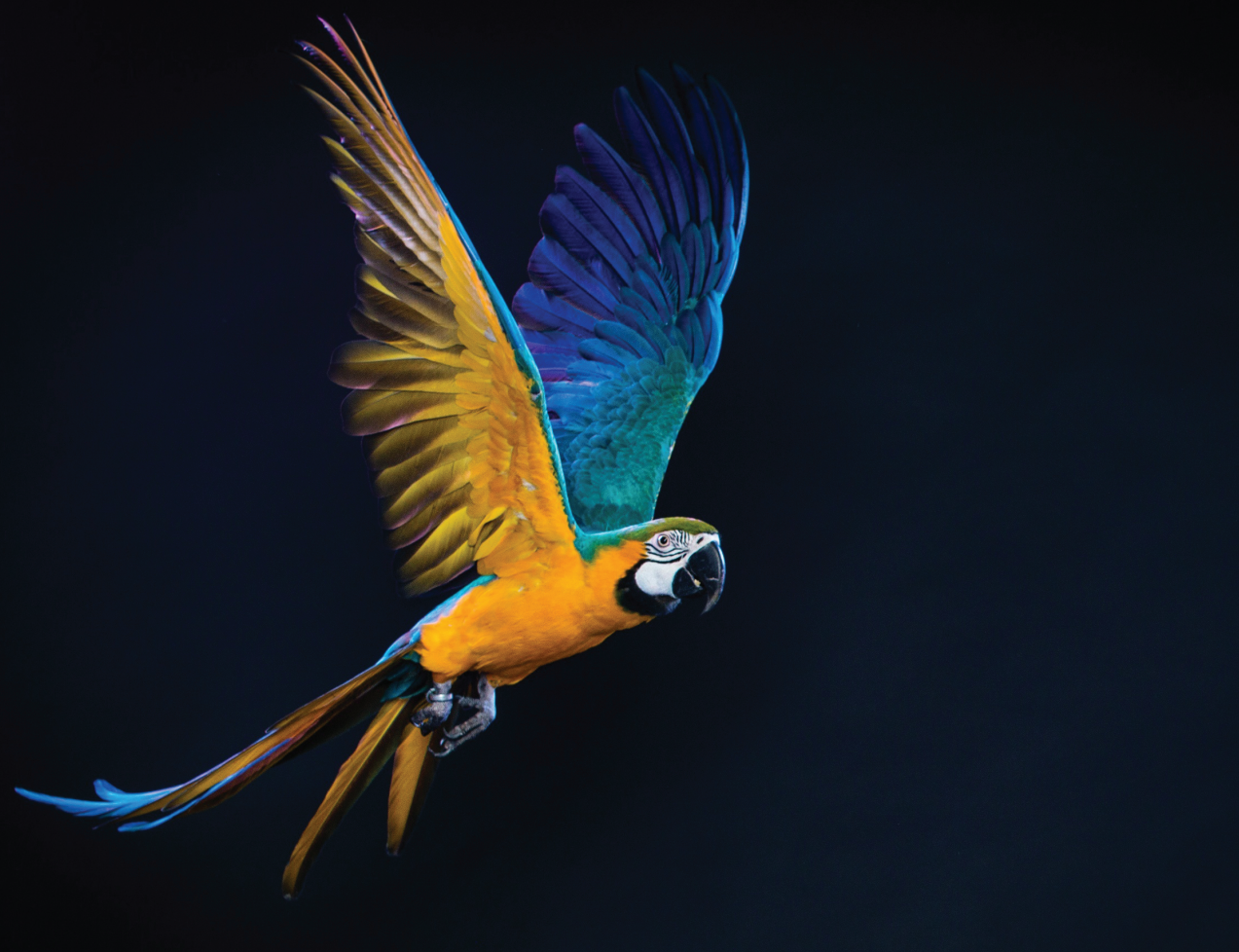

# Getting started with MACAW

 $\diamondsuit$ 

{}

JOE CHELLMAN & REX RAINEY

#### **Getting Started with Macaw**

Joe Chellman and Rex Rainey

Peachpit Press Find us on the web at: www.peachpit.com

To report errors, please send a note to errata@peachpit.com Peachpit Press is a division of Pearson Education

Copyright © 2015 Joe Chellman and Rex Rainey

Editor: Kim Wimpsett Compositor: Danielle Foster Indexer: Valerie Haynes Perry Copyeditor: Liz Welch Proofreader: Nancy Bell Cover design: Aren Straiger Interior design: Danielle Foster

#### **Notice of Rights**

All rights reserved. No part of this book may be reproduced or transmitted in any form by any means, electronic, mechanical, photocopying, recording, or otherwise, without the prior written permission of the publisher. For information on getting permission for reprints and excerpts, contact permissions@peachpit.com.

#### **Notice of Liability**

The information in this book is distributed on an "As Is" basis without warranty. While every precaution has been taken in the preparation of the book, neither the author nor Peachpit shall have any liability to any person or entity with respect to any loss or damage caused or alleged to be caused directly or indirectly by the instructions contained in this book or by the computer software and hardware products described in it.

#### **Trademarks**

Macaw is a trademark of Macaw LLC. Many of the designations used by manufacturers and sellers to distinguish their products are claimed as trademarks. Where those designations appear in this book, and Peachpit was aware of a trademark claim, the designations appear as requested by the owner of the trademark. All other product names and services identified throughout this book are used in editorial fashion only and for the benefit of such companies with no intention of infringement of the trademark. No such use, or the use of any trade name, is intended to convey endorsement or other affiliation with this book.

ISBN 13: 978-0-133-99583-1 ISBN 10: 0-133-99583-6

987654321 Printed and bound in the United States of America

For Kate and Monica whose fault it is we know each other

# Acknowledgments

Joe wants to thank everyone on the book team: Kim for all her great work managing and editing, Cliff for his own work (and for bringing up the idea in the first place), and Rex for his excellent work as co-author and all-around fine fellow. Thanks to the Macaw team for making such cool and useful software and for fielding my questions and issues I've filed. Thanks to my friends and colleagues whose own books I've read and enjoyed, who inspired me to take the plunge myself. Thanks to my parents for (aside from everything) helping me enjoy learning and inspiring me to pass some along to others. Most of all, thanks to Kate for the love, the support, and the general cheering on.

Rex would like to thank Joe for bringing him on board the project and being so darn great to work with. A huge thanks to the rest of the book team: Kim, for cleaning up our writing and keeping us on task, as well as Cliff and the rest of the Pearson team for taking everything and putting it all together into the final publication. Thanks to the Macaw developers for creating such a handy new tool and constantly making it better. Thanks to my mom and dad for always being so incredibly encouraging. And an extra shoutout to my dad who always says, "Everyone should write a book." You're right, Dad, consider that one checked off the list. And a special thanks to Monica for her love and never-ending support.

# **About the Authors**

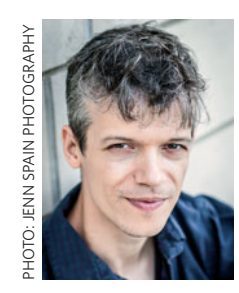

Joe Chellman is an old fart by Internet standards, having first used the web in text mode on a dial-up Unix system in the mid-1990s and learning HTML in the late 1990s. In any case, he got a little hooked and has been a web professional since 2000, currently operating the

mostly-one-man web studio ShooFly Development and Design. He has also been a drummer for more than half his life, which is frankly alarming. He lives in Los Angeles with his wife and their frequently adorable, occasionally noisy cat.

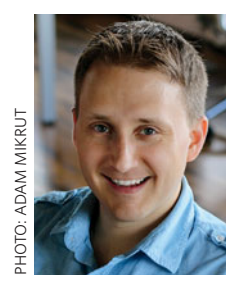

**Rex Rainey** has loved making things on the computer since his family got their first one in the early 1990s, trying out any design applications he could get his hands on. After graduating with a degree in digital illustration, he got a job at an interactive agency in the early 2000s and

quickly became a big fan of designing things for the web. He's currently an art director at a marketing and design agency in Grand Rapids, Michigan, where he lives with his wife and their two pets.

# Contents

| CHAPTER 1 | Why Are You Here?                   | 1   |
|-----------|-------------------------------------|-----|
|           | Who Are You?                        | . 2 |
|           | Who Are We?                         | . 2 |
|           | A Brief History of Everything       | . 3 |
|           | Designing in the Browser Is Not Fun | . 4 |

## **CHAPTER 2** What Is Macaw?

| Macaw, in Basic Terms              | 3 |
|------------------------------------|---|
| Don't Throw Away Your Other Tools! | 3 |
| Built on a Web-Based Foundation 10 | ) |
| Where to Get Macaw 10              | C |

## **CHAPTER 3** Unique Tools

| Breakpoints                                  |
|----------------------------------------------|
| Special importance of the default breakpoint |
| Setting breakpoints first                    |
| Fluid Grids 16                               |
| Reusables: Global Styles and Components      |
| Honorable Mentions                           |
| Outline                                      |
| Pages                                        |
| View Modes                                   |
| Retina and HiDPI Images26                    |

# **CHAPTER 4** The Rest of the Tools

| The Interface  |
|----------------|
| Top area       |
| Page Manager29 |
| Page tabs      |

# 27

7

.

| Options bar                    |
|--------------------------------|
| Breakpoint and DOM information |
| Left side                      |
| Select tool                    |
| Direct Select tool             |
| Text tool                      |
| Element tool                   |
| Container tool                 |
| Button tool                    |
| Input tool(s)                  |
| Embed tool                     |
| Hand tool                      |
| Eyedropper tool                |
| Global Styles                  |
| Swatches                       |
| Feedback                       |
| The canvas                     |
| The grid                       |
| Ruler and breakpoints34        |
| Resize handle                  |
| The right side                 |
| Inspector                      |
| Outline                        |
| Library                        |
| The menu bar                   |

• •

# CHAPTER 5 Consider Your Workflow

| Make Some Sketches                  | 40 |
|-------------------------------------|----|
| Think About Mobile First            | 40 |
| Set Some Breakpoints                | 41 |
| Don't Forget to Resize              | 42 |
| Care About Semantics                | 42 |
| Use Containers (Grouping) Liberally | 43 |

| viii Conte |   | ents |   |   |
|------------|---|------|---|---|
| •          | • | •    | • | • |

• •

•

• •

. .

|           | Reuse Everything You Can | 43 |
|-----------|--------------------------|----|
|           | Let Macaw Do the Work    | 45 |
| CHAPTER 6 | Let's Build a Prototype  | 47 |
|           | Setting the Breakpoints  | 48 |
|           | Setting I In the Grid    | 51 |

| Setting Up the Grid 51         |
|--------------------------------|
| Working with the Outline       |
| An overview of the Outline     |
| The Outline in action          |
| Putting Elements into Place 61 |
| Static positioning and flow    |
| Position and breakpoints65     |
| Fixed position and origins66   |
| Origins                        |
| Absolute positioning72         |
| Containers                     |
| Conclusion84                   |

# **CHAPTER 7** Building a Website: Part 1

| Think First, Think Often86                       |
|--------------------------------------------------|
| Setting Up the Breakpoints, Grid, and Containers |
| Page header and background image                 |
| Menu bar and background gradient                 |
| Main and secondary content94                     |
| Footer and page background95                     |
| Initial review96                                 |
| Building the Header                              |
| Medium breakpoint103                             |
| Small breakpoint104                              |
| Building the Navigation 107                      |
| Medium breakpoint 114                            |
| Small breakpoint                                 |

ò • •

|           | The Importance of Preview              |     |
|-----------|----------------------------------------|-----|
|           | Next Steps                             |     |
| CHAPTER 8 | Building a Website: Part 2             | 125 |
|           | Highlights                             |     |
|           | A brief intermission for global styles |     |
|           | Back to highlights                     | 133 |
|           | Medium breakpoint                      |     |
|           | Medium-small breakpoint: no mock-up    |     |
|           | Small breakpoint                       |     |
|           | Medium-small breakpoint: all yours     |     |
|           | Testimonials: A Challenge              |     |
|           | Current solution: mock it up           | 144 |
|           | Medium breakpoint                      |     |
|           | Small breakpoint                       |     |
|           | Secondary content:                     |     |
|           | "Meet the Developers"                  | 152 |
|           | Medium breakpoint                      |     |
|           | Small breakpoint                       |     |
|           | Footer: Pleasantly Easy                | 157 |
|           | Footer fixes for other breakpoints     |     |
|           | A Full Page: Done!                     | 160 |
| CHAPTER 9 | Building a Website: Part 3             | 161 |

• • . •

. .

.

. .

•

.

| Review the Mock-ups 162    |
|----------------------------|
| Create a New Page162       |
| Revise the header 163      |
| Medium breakpoint 165      |
| Medium-small breakpoint166 |
| Small breakpoint           |
| Revise the Navigation      |
| Adding links               |

| Build the Content Area 169          |
|-------------------------------------|
| Big text box                        |
| The image grid: first image171      |
| Image grid: the other three         |
| Take a Break: More on Images 176    |
| In-App cropping176                  |
| CSS transforms and filters 177      |
| Device-specific images              |
| Back to Work                        |
| Medium breakpoint181                |
| Small breakpoint                    |
| A small bug, and a solution184      |
| Secondary Content: Embedded Map 185 |
| Next Steps                          |

# CHAPTER 10 Building a Website: Part 4

| Review the Mock-ups190          |
|---------------------------------|
| Create the Page                 |
| Build the Form                  |
| Build and style the first field |
| Create the other text fields    |
| Add the radio buttons 197       |
| Add the select box              |
| Add the last elements 200       |
| Positioning cleanup204          |
| Medium breakpoint204            |
| Small breakpoint206             |
| That's It!                      |

209

.

# CHAPTER 11 Preview and Publish

| Resulting Files 210  |
|----------------------|
| Project Settings 212 |
| Pages                |
| Head & Tail          |
| General Settings 214 |
| Styles               |
| Units                |
| Grids                |
| Images               |
| Remote Preview       |
| Published and Done!  |

# **CHAPTER 12** The Possible Future of Macaw 219

| Big Things                                  | 220 |
|---------------------------------------------|-----|
| Mobile-first workflow                       | 220 |
| Integration of popular frameworks or preset |     |
| components libraries                        | 221 |
| Linked image assets                         | 221 |
| Custom fonts, especially icons              | 222 |
| Template files                              | 222 |
| Better component editing                    | 222 |
| Export/import/share components              |     |
| and global styles                           | 223 |
| Add custom states to elements               | 223 |
| Enhanced SVG styling                        | 224 |
| Little Things                               | 224 |
| Multiple open projects                      | 224 |
| Swap an image from the library              | 224 |
| More global styles options                  | 224 |
| Custom library folders                      | 224 |
| Workspace customization                     | 225 |

•

•

• .

|            | Enhanced swatches                                   | 225       |
|------------|-----------------------------------------------------|-----------|
|            | Use different background images at                  |           |
|            | different breakpoints                               | 225       |
|            | A Bright Future                                     | 225       |
| APPENDIX A | Helpful Shortcuts                                   | 227       |
| APPENDIX B | Further Reading                                     | 233       |
|            | More on Macaw                                       | 234       |
|            | Macaw Forums                                        | 234       |
|            | Macaw Documentation                                 | 234       |
|            | Macaw Videos                                        | 234       |
|            | Designing and Building Websites with Macaw,         |           |
|            | by Adi Purdila                                      | 234       |
|            | Responsive Web Design                               | 235       |
|            | Responsive Web Design, by Ethan Marcotte            | 235       |
|            | Responsive Web Design: Learn by Video, by Tim Kadle | c235      |
|            | Articles on responsive design from A List Apart     | 235       |
|            | Mobile First, by Luke Wroblewski                    | 235       |
|            | Making Good Mock-ups                                | 236       |
|            | Adobe Photoshop                                     | 236       |
|            | Sketch                                              | 236       |
|            | Pixelmator                                          | 236       |
|            | Adobe Fireworks                                     | 236       |
|            | Tuts+                                               | 237       |
|            | Smashing Magazine                                   | 237       |
|            | Photoshop Etiquette                                 | 237       |
|            | Front-End Web Developer Tools                       | 238       |
|            | Other Areas of Interest                             | 239       |
|            | Accessibility                                       | 239       |
|            | CSS transforms, transforms, and filters             | 239       |
|            | CSS Animations and Transitions for the Modern Wel   | <i>b,</i> |
|            | by Steven Bradley                                   | 239       |

•

| CSS Transitions and Transforms, by Joseph Lowery239 |
|-----------------------------------------------------|
| CSS Transforms and CSS Animations,                  |
| both by Vicky Murley239                             |
| Retina-safe and responsive images240                |
| Retinafy your Web Sites & Apps,                     |
| by Thomas Fuchs                                     |
| Articles on responsive images from Opera            |
| Better embedded maps240                             |
| Hosted front-end toolkits 241                       |
| Stationery files on OS X 241                        |

. .

•

# **APPENDIX C** Troubleshooting

• •

. .

| Save, Quit, and Restart                    | .244 |
|--------------------------------------------|------|
| Create a New Project, and Then Switch Back | .244 |
| Send Feedback                              | .245 |
| Post in the Forums                         | .245 |

# **APPENDIX D** Custom Integrations

# Index

261

## 243

This page intentionally left blank

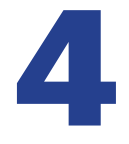

# The Rest of the Tools

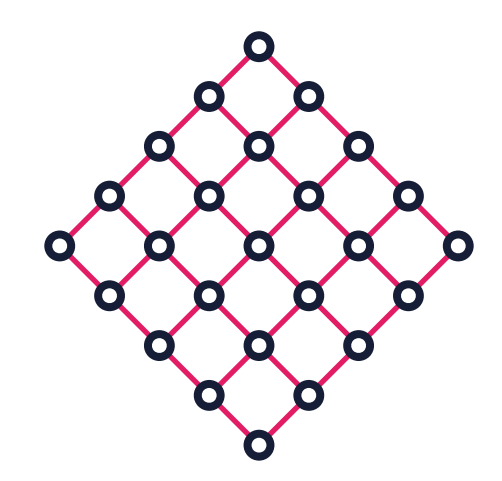

Here we'll introduce you to all of Macaw's other tools and show you where they're located throughout the application.

# **The Interface**

Macaw's interface is more akin to the interface of a graphics application than a web design text editor. This is part of its appeal because for many users the interface of a graphics application is much more familiar, and less intimidating, than a traditional text editor. These types of interfaces tend to be more approachable because users can draw shapes and text directly on a canvas or page, without having to create everything through lines of code. To make it easier to describe Macaw's interface as well as to help you get oriented to where everything is, we've divided it into five main areas (see **Figure 4.1**):

- The top area contains the Page Manager, page tabs, options bar, breakpoint and DOM information.
- The left side contains the toolbar and links for global styles, swatches, and feedback.
- The large area in the middle is the canvas (where you'll create your site).

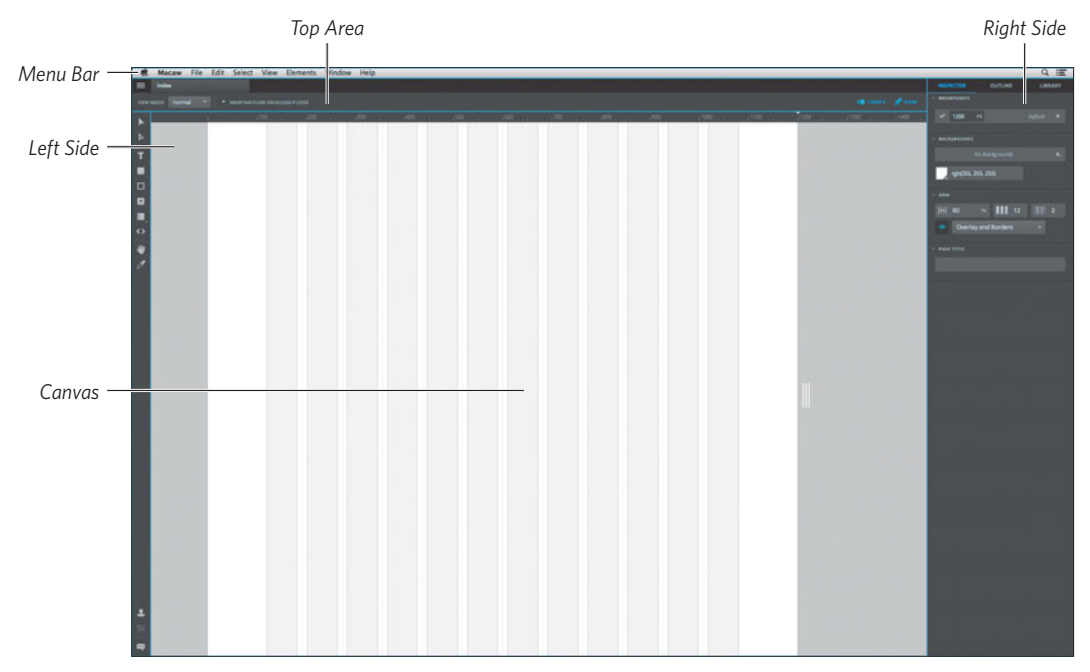

Figure 4.1 Macaw's full interface.

- The right side contains the Inspector, Outline, and Library panes. Each shows different information, based on which element(s) are selected on the canvas.
- Lastly, at the very top of the screen (or window if you're on Windows) is the standard operating system menu bar. All sorts of actions can be accessed here. The various drop-down menus work just like other applications you have on your computer.

## **Top area**

The top area contains a handful of helpful items.

#### Page Manager

**Figure 4.2** Page Manager icon.

NOTE

In the upper-left corner is a small, three-line list icon that accesses the Page Manager (see **Figure 4.2**). Clicking this icon shows a list of all of your pages. There you can add, rename, or copy pages.

When you create a new page, Macaw automatically adds a tab for that page to the right of the Page Manager icon. If you close the tab for a particular page, it does not delete the page—it just closes the window/tab view of that page. If you do intend to delete a particular page, you need to click the trash icon next to that page in the Page Manager.

#### Page tabs

The tabs next to the Page Manager icon are open windows for any of your site's pages (see **Figure 4.3**). Each new project you create starts with a blank page with the title "index" (feel free to keep or rename this page as desired).

index

Figure 4.3 Page tab.

=

#### **Options bar**

The information shown in the options bar changes depending on what is currently selected, whether it be a tool from the toolbar or an element on the page (see **Figure 4.4**). It consists of information and settings that can be adjusted to alter the next action you'll make with your currently selected tool or to modify attributes of any currently selected element.

VIEW MODE: normal 🔻 MAINTAIN FLOW ON NUDGE/PUDGE

Figure 4.4 Options bar.

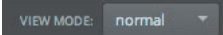

Figure 4.5 View Mode toggle.

One common item that shows up in the options bar is the View Mode toggle (see **Figure 4.5**).

This toggle allows you to switch between normal, outline, and wireframe view modes. Keep in mind that the options bar is visible only when certain tools are selected.

#### Breakpoint and DOM information

🌾 1200PX 🔗 DOM

**Figure 4.6** Breakpoint and DOM information.

To the right of the options bar is the breakpoint and Document Object Model (DOM) information (see **Figure 4.6**). This area simply tells you which breakpoint you're currently looking at and whether you can edit the DOM. The "DOM" text turns blue, and a little pencil icon appears when you can edit the DOM. When you cannot edit the DOM, the "DOM" text turns gray, and the pencil icon changes to a lock icon.

# Left side

The left side contains the toolbar and a few other commonly used items.

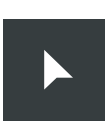

#### Select tool

You use the Select tool (keyboard shortcut: V) to select whole elements or groups on the canvas.

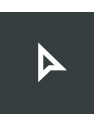

#### Direct Select tool

You use the Direct Select tool (keyboard shortcut: A) to select a single element within a group or component.

# т

#### Text tool

You use the Text tool (keyboard shortcut: T) to create or edit text elements. Macaw has two types of text elements: point text and paragraph text. Clicking once on the canvas with the Text tool will make a point text field that has auto width and behaves like an inline element. Clicking and dragging on the canvas with the Text tool will create paragraph text, which has set dimensions and behaves like a block element (which means it can also be made scrollable if desired—more on that later). The actual text within text elements can have various tags applied to them: spans, links, regular and strong emphasis. Each of those tags may be styled as well.

#### Element tool

You use the Element tool (keyboard shortcut: R) to create or edit basic elements. With this tool, you can create empty elements that don't have any content in them. This tool comes in handy when you're prototyping or creating initial styles. Keep in mind, though, these elements should eventually be converted to containers for better structure and semantics when you publish the final project (more on that later).

#### **Container tool**

You use the Container tool (keyboard shortcut: G) for grouping multiple elements. Containers have their own dimensions and can be styled like any other element.

To create a container with the Container tool, first select the tool from the toolbar and then click and drag on the canvas. Drag over the elements you want to group in a container and those elements will highlight as you drag. All of the highlighted elements will then be placed inside the new container.

Containers can also be created by selecting a bunch of elements and then selecting the Elements > Group command from the menu bar, or by pressing  $(\mathbb{R})$ -G (Mac) or Ctrl-G (Windows).

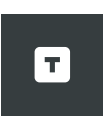

#### Button tool

You use the Button tool (keyboard shortcut: B) to create or edit button elements. The text in buttons is centered by default. The button type (submit for forms, button for general use, and reset to clear a form) can be set in the Advanced palette in the Inspector.

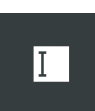

#### Input tool(s)

You use the Input tool (keyboard shortcut: N) to create or edit various form input elements: single-line text fields, multiline text areas, select (that is, popup or drop-down) menus, check boxes, and radio buttons. To access the various input elements, click and hold on the current Input Tool icon, or use the keyboard shortcut Shift-N. Keep in mind that input fields are editable. Any text you type inside the element will be used as placeholder text when you publish your project.

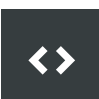

#### Embed tool

You use the Embed tool (keyboard shortcut: M) to create or edit embedded elements such as HTML, iframes, maps, and videos. Unfortunately, Macaw doesn't always display every kind of embedded content while in the editor or while previewing in the browser. But the embedded content will display correctly when you publish your project.

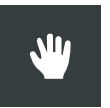

#### Hand tool

You use the Hand tool (keyboard shortcut: H or spacebar) to pan (click and drag) around your page. When this tool is active, a thumbnail of the whole canvas is displayed in the upper right, and can be clicked to pan quickly to anywhere on the canvas.

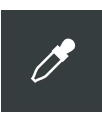

#### Eyedropper tool

You use the Eyedropper tool (keyboard shortcut: I) to select and match colors from existing elements. This tool works very much like eyedropper tools in other standard graphics applications.

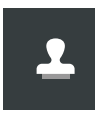

#### **Global Styles**

You use this tool to access any global styles you've created for the current project and create new ones.

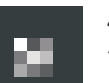

#### Swatches

You use this tool to open the Swatches palette (Keyboard shortcut: S), which includes any swatches you saved for the current project. This icon is only clickable when an element that can have a swatch applied to it is selected on the canvas. Click a swatch to make it the background color of the selected element.

## Feedback

# ou use the Feed

You use the Feedback tool to send feedback directly to the developers of Macaw, right from within the app. As we mentioned earlier, Macaw is a pretty new tool and is constantly being refined and improved upon. If you run into a bug, or you have any feature requests, please let the developers know!

## The canvas

The large area in the middle is known as the canvas. This is where you'll do the bulk of your creating. Let's explore a few key portions of the canvas.

#### The grid

The grid—keyboard shortcut: **ﷺ** (Mac) or Ctrl (Windows)—is the invisible structure of your site (see **Figure 4.7**). Any quality site is designed using a grid. It gives you guidelines for separating and organizing your content. The default breakpoint is set with a 12-column grid, but this grid can be edited to your liking using the Inspector on the right. Various other attributes of the grid can be modified in the Inspector as well, but we'll get into those later in this book when we start making a site. You can turn the visibility of the grid on or off from the menu bar by selecting View > Toggle Grid.

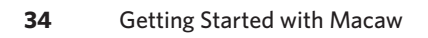

**Figure 4.7** The grid (in light gray) over a blank page.

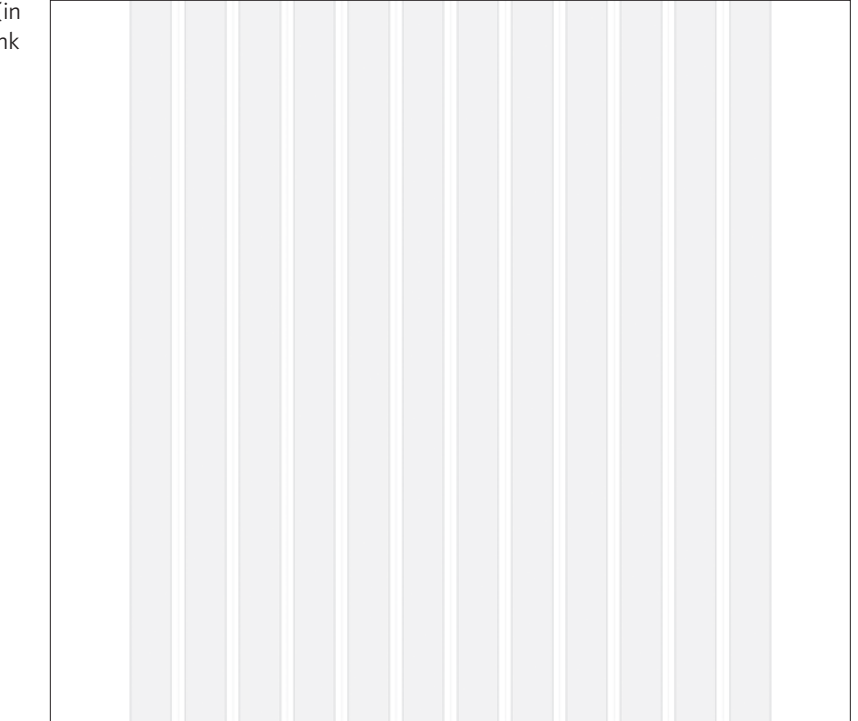

#### **Ruler and breakpoints**

**Resize handle** 

At the top of the canvas is your ruler (see **Figure 4.8**). The ruler shows you the width of your site. You can use the ruler to quickly jump between your various breakpoints (once you've created more than one).

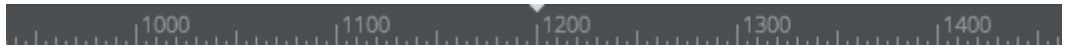

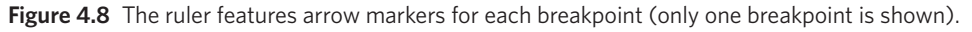

Figure 4.9 Resize handle.

To the right of the grid (but still within the canvas) you'll see the resize handle (see **Figure 4.9**). You can click and drag this handle to see how your site responds to various screen widths. If you have only one breakpoint, any elements on your page will just squish or stretch based on the adjusted width. Once you have more breakpoints and set various

properties for each element on your page (at each breakpoint), the various elements on your page will respond as you've defined in real time as you drag the resize handle.

# The right side

The right side is where the Inspector, Outline, and Library panes are located.

#### Inspector

All the various properties, such as dimensions, color, font, border styles, and effects, that can be edited for the currently selected element show up here (see **Figure 4.10**). The properties that appear change depending on what element on the canvas is selected (not all properties are applicable to all elements). The Inspector will be used constantly to modify and tweak the various elements in your design. The various features of the Inspector will be covered in more detail when we create a project in later chapters. Even when you have nothing selected, properties appear in the Inspector that you can edit. These properties apply to your overall project: breakpoints (add, rename, delete), background images/color, grid properties, and page title.

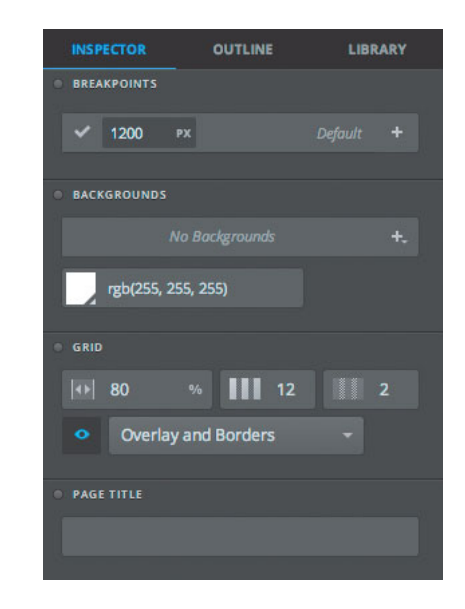

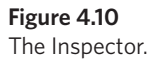

#### Outline

The Outline pane shows you the structure of your site (see **Figure 4.11**). You can control how items are ordered visually, change their tag types, add or remove HTML classes, and nest elements within others. The outline gives you a lot of control over structure of your pages, so if you're a control freak, you're going to love it!

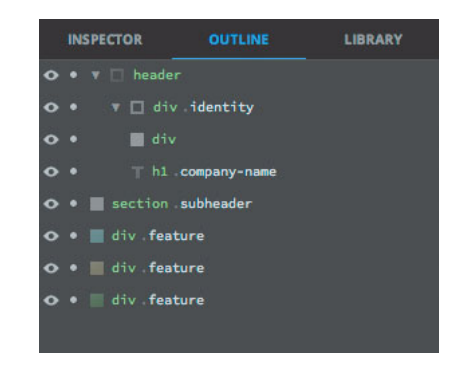

#### Library

The Library lets you import images of all kinds (including SVG) for use on the canvas (see **Figure 4.12**). Any components you create will appear here as well. These items are shared among all pages in your project.

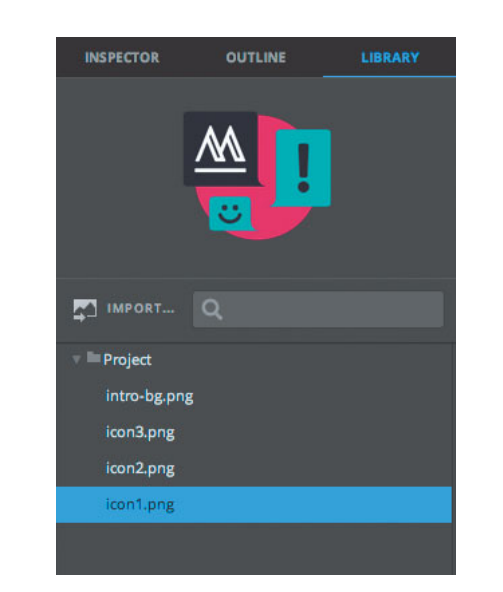

**Figure 4.12** The Library pane.

Figure 4.11

The Outline pane.

## The menu bar

The Macaw menu bar is located at the top of your screen. It functions like other menu bars in other applications on your computer (see **Figure 4.13**). You can access common actions associated with working with files and projects on your computer, actions such as setting preferences, saving, printing, copying/pasting, and grouping.

| Figure 4.13 Menu bar. |                                             | Macaw | File | Edit | Select | View | Elements | Window | Help |  |
|-----------------------|---------------------------------------------|-------|------|------|--------|------|----------|--------|------|--|
| Figure 4.13 Menu bar. | a di se se se se se se se se se se se se se | Macaw | File | Edit | Select | View | Elements | Window | Help |  |

NOTE

If you need further help getting to know Macaw's interface, please check out the in-depth documentation at http://docs.macaw.co.

This page intentionally left blank

This page intentionally left blank

# Index

#### A

absolute positioning, 67, 72–73, 184 accessibility resources, 239 Advanced palette, setting for images, 173 Align palette, using in navigation, 113 Alt key. *See* keyboard shortcuts Anchor palette, using with footer, 158 arithmetic in fields, tip for, 231 arrow keys, using, 231

#### B

background gradient, creating for Macawfrence, 92-93 background images. See also images adding quote marks as, 149 adding to header, 99-100 creating for Macawfrence, 90-92 making room for, 128 PNG file, 128 SVG file, 128 using, 126 Backgrounds palette, accessing, 52 "Big Button" global style, 21 big text area, creating for Contact form, 200-203 "Big Text" global style, 21-22 black box. See also containers adding company name, 75 Border palette, 74

changing text color, 76 Outline, 77 selecting company name, 77 selecting logo circle, 77 as site header, 73 Typography palette, 76 WidgetCo header, 77 width and height, 73 blue outlines, checking, 137 Border palette, using with black box, 74 breakpoint information locating, 28 reading, 30 breakpoints adding, 16 best practices, 16 changing, 15 copying settings to, 231 creating, 14, 17-18 creating with resize handles, 18 default, 14-15, 144 extra large, 15 finding in Inspector, 13 versus frames, 15 identifying in user interface, 12 interaction with grids, 56 jumping between, 34 large, 15

breakpoints (continued) managing, 16 medium, 15 palette, 14 resizing, 69 setting, 41-42, 89-90, 103-107 setting first, 15-16 setting for prototype, 48-51 showing, 15 small, 15 switching, 69 using grids with, 51 using media queries with, 13 using popovers with, 90 Breakpoints palette, accessing, 50 browser designing in, 4-5 opening pages in, 123 Button tool, 32 button type, indicating, 203

#### C

canvas breakpoints, 34 described, 33 grid, 33-34 identifying, 28 locating, 33 maximizing space for, 12 resize handle, 34-35 response to width changes, 18 result of resizing, 80-81 ruler, 34 Center Canvas command, using, 51 centered origin, using, 71 centering identity group, 84 check boxes creating, 197 selecting, 14 Chrome developer tools, 238 Chromium, 10 circle, turning square into, 74 classes, best practices, 42 clicking on options, 14 closing projects, 245 CodeMirror, 10 color of text, changing, 76 Color Picker making swatch for Macawfrence, 96 using, 53 company name, adding, 75 components creating from elements, 23 delete button, 24 features of, 23 naming, 23 placing on canvas, 24 templates, 23 using, 45 Contact form. See also form elements adding inner shadow, 195 big text area, 200-203 building, 191 editing inner shadow, 200 field types, 194 First Name field, 192-195 form field global style, 195 form label global style, 195 Gradient Editor, 194 gradient settings, 201 input.form-text tag, 193 input options, 193

Index 263

medium breakpoint, 204-205 placeholder text, 192 positioning cleanup, 204 radio buttons, 197-198 select box, 198-200 small breakpoint, 206-207 submit button, 200-203 text fields, 196-197 Contact form fields company name, 196 email, 197 first name, 196 last name, 196 phone, 197 website, 196 Contact page creating title for, 190 updating navigation menu, 191 containers. See also black box; prototyping process converting elements to, 133 editing contents of, 79 Expand command, 83 Fit To command, 83 fixing spacing in, 134 using, 43 workflow for, 80 Container tool, using, 31, 90-91 content, workflow for, 80 content area. See also main content; secondary content Agenda image, 184 big text box, 170-171 container for stacked group, 174-176 establishing images as links, 174 fixing negative margins, 172 image grids, 171-176

medium breakpoint, 181-182 reviewing for mock-up, 89 small breakpoint, 182-183 context menus, displaying for pages, 163 Copy All command, using, 134 copying folders, 217 settings to breakpoints, 231 visual properties, 229 Copy Visual Properties command, using, 170 cropping, in-app, 176-177 CSS (Cascading Style Sheets) introduction of, 3 negative margins in, 77-78 reset style sheet, 99 CSS3, support for, 52 CSS custom integration, 248-249 CSS files, running through optimizer, 217 CSS positioning, 63 CSS transforms and filters, 177-178, 239 Ctrl key. See keyboard shortcuts custom integrations CSS (Cascading Style Sheets), 248-249 JavaScript, 254-259 web fonts, 250-254

#### D

date and location header, placing, 165 deployment, automating, 217 designing in browser, 4–5 Details page. *See also* pages changing title of, 163 copying, 162 creating, 162 duplicating, 190 medium breakpoint, 165–166

Details page (continued) medium-small breakpoint, 166 renaming, 162 revising header for, 163-165 small breakpoint, 166-167 details text box, 171 developers block, resetting, 155-156 Direct Selection tool, using, 30, 100, 138 DOM (Document Object Model), 15, 68, 147 DOM information locating, 28 reading, 30 Down arrow key, using, 231 drop shadows, adding to images, 181 Duplicate command, using, 51-52 duplicating elements, 109-110, 196, 229 pages, 190

#### E

element positioning, 78 absolute, 67, 72-73 fixed position and origins, 66-67 Maintain Flow on Nudge/Pudge, 63-65 Origin settings, 70-71 position and breakpoints, 65-66 static positioning and flow, 61-63 elements changing stacking order of, 68 moving at breakpoints, 65-66 placing in containers, 180 resizing at breakpoints, 65-66 Element tool, using, 31, 48-49, 187-188 email field, including in Contact form, 197 embedded maps, 185-188, 240-241 Embed tool, using, 32, 186-187 Evedropper tool, using, 32, 53, 96

#### F

Facebook icon background settings for, 110 positioning, 123 feedback locating links for, 28 sending, 245 Feedback tool, 33 files, converting into templates, 217 Firefox developer tools, 238 First Name field, building and styling, 192-196 fixed position and origins, 66-67 folders, copying, 217 font panel, using, 76-77. See also web fonts footer Anchor palette, 158 building, 157-160 creating for Macawfrence, 95-96 fixing for breakpoints, 159-160 reviewing for mock-up, 87 states button group, 159 states for links, 159 underline versus bottom border. 158 form elements. See also Contact form accessing, 192 styling, 194 forums, posting in, 245 front-end toolkits, hosted, 241 front-end web developer tools, 238 full screen, accessing, 12 future of Macaw. See also Macaw background images at breakpoints, 225 component editing, 222 custom fonts, 222 custom library folders, 224 custom states for elements, 223 enhanced SVG styling, 223

enhanced swatches, 225 export components, 223 frameworks, 221 global style options, 224 global styles, 223 icons, 222 import components, 223 linked image assets, 221 mobile-first workflow, 220 multiple open projects, 224 preset components libraries, 221 share components, 223 swapping images from library, 224 template files, 222 workspace customization, 225

#### G

General settings Grids, 216 Images, 216 Remove Preview, 216-217 Styles, 214-215 Units, 215-216 global styles benefit of, 132 "Big Button," 21 "Big Text," 21-22 defining, 132 features of, 20-21 granularity of, 199 identifying in user interface, 12 locating links for, 28 managing, 22 mapping to CSS classes, 21 naming, 22 for navigation items, 131-133 overriding, 133, 139

properties, 22 using, 44-45 using Stamp icon with, 22 Global Styles tool, 33 Gradient Editor, using with Contact form, 194 gradients, generating, 93 gradient settings, using with Contact form, 201 grid lines, snapping to, 19 grids changing units, 17 creating for prototype, 51-57 default settings, 17 extending, 54 fixed-width, 55 "fluid," 16-20 identifying in user interface, 12 interaction with breakpoints, 56 resize handles, 18 setting to pixels, 17 setting up for Macawfrence project, 89-90 snapping, 54-55 using, 44 using with breakpoints, 51 visibility settings, 19 working statically, 17 grid settings, changing at breakpoints, 20 Grids publish setting, 216 grid systems, changing, 17 grouping elements, 43, 73, 77-78, 113

#### Η

Hand tool, 32 Head & Tail settings, 213 header content background image, 99-100 box for logo, 98-99 explained, 98 266 Index

header content (continued) hiding text, 101 image replacement technique, 102 indentation setting, 101-102 positioning heading, 100 headers converting to containers, 98 date and location. 165 resizing for Details page, 163-164 reviewing for mock-up, 87 revising for Details page, 163-165 setting maximum width on, 101 hiding palettes in Macawfrence, 98 text in headers, 101 tools in Macawfrence, 98 HiDPI images, support for, 26 highlight blocks medium breakpoint, 136, 138 placing, 131 resetting container width, 135 warnings in, 133 highlights. See also Macawfrence project background image, 128 header settings, 127 image size, 138 medium-small breakpoint, 139, 141-142 padding text box, 128 point text for header, 127 small breakpoint, 139-141 speakers background image, 128-129 speaker text and header, 130 text block below header, 128 three-column setup, 126 type size, 138 horizontal origin settings, 71

hosted front-end toolkits, 241 :hover, clicking, 167 HTML tags, best practices, 42-43 hyperlinks. *See* links

#### 

icons in text fields, using, 231 identity group, centering, 84 identity header, appearance of, 82-83 IDs, setting, 43 image grids, creating, 171-176 image optimizer, using, 217 Image palette, displaying, 172 images. See also background images; responsive images device-specific, 178-179 downloading for mock-ups, 89 establishing as links, 174 extracting from mock-ups, 88 importing, 36, 171 replacing in headers, 102 responsive, 240 retina-safe, 240 setting Advanced palette for, 173 swapping, 178-179 images folder, contents of, 211 image shadow global style, creating, 181 Images publish setting, 216 importing images, 36, 171 in-app cropping, 176-177 indentation setting, invoking, 101-102 Input palette, resize setting for, 200-201 Input tools changing to text area, 200 using, 32 using with Contact form, 192

Inspector explained, 35 locating, 29 switching to, 112 interface. *See also* UI (user interface) canvas, 28, 33-35 documentation, 37 left side, 28, 30-33 menu bar, 37 right side, 35-36 top area, 28-30 Internet Explorer developer tools, 238

#### J

JavaScript custom integration, 254–259 Jekyll, using with static sites, 217

#### Κ

keyboard shortcuts Button tool, 32 Center Canvas command, 51 Container tool, 31 Copy All command, 134 copying settings to breakpoints, 231 copying visual properties, 229 Copy Visual Properties, 170 default breakpoint, 144 Direct Select tool, 30 Duplicate command, 51 duplicating items, 109-110, 229 Element tool, 31 Embed tool, 32 expanding elements, 229 Eyedropper tool, 32 Feedback tool, 33 grids, 33 grouping items, 229

Hand tool, 32 Input tools, 32 Inspector, 112 keyboard focus on class name, 229 large breakpoint, 170 for Mac users, 230 medium breakpoint, 165, 181 navigating Outline, 230 New Project, 89 nudging pixels, 229 nudging to grid, 229 Outline, 96, 230-231 Paste Visual Properties, 170 pasting visual properties, 229 publish and preview page, 230 Publish command, 120 Publish Settings, 177-178, 212 Pudge, 229-230 Select All, 112 Select tool, 30 sending feedback to developers, 230 Swatches palette, 33 switching breakpoints, 69 switching to Outline, 57 Text tool, 31 Tight Group command, 77, 97, 113 Toggle Snap, 48 tools, 228 ungrouping elements, 229 view, 228-229 viewing publish settings, 230 for Windows users, 231

#### L

large breakpoint, switching to, 170 layers, thinking about, 86–87 layout surprises, dealing with, 137 Library pane explained, 36 locating, 29 link field, contents of, 169 links, adding for navigation, 168-169 locking elements, 137 logo, creating box for, 98-99 "lorem ipsum" text, 129

#### Μ

Macaw. See also future of Macaw default interface. 8 as design solution, 9 as development solution, 9 downloading, 10 explained, 8 as prototyping tool, 9 resources, 234 trends in usage, 9 UI (user interface), 12 uses of, 8-9 using features of, 46 web-based foundation, 10 workflows, 9 Macawfrence folder, files in, 210-211 Macawfrence project. See also highlights; mock-ups; navigation; projects; testimonials area accessing, 85 in-app cropping, 176-177 background gradient, 92-93 background image, 90-92 building content area, 169-176 checking stacking order, 96 creating pages, 162-167 CSS transforms and filters, 177-178 device-specific images, 178-179 embedded map, 185-188

footer, 95-96, 157-160 header content. 98 hiding palettes, 98 hiding tools, 98 main content, 94 medium breakpoint, 103 "Meet the Developers" section, 152-156 menu bar, 92-93 outline order, 97 page background, 95-96 page header, 90-92 preview site, 121 referring to comps for, 89 reviewing, 96-98 reviewing mock-up for, 86 revising navigation, 167-169 secondary content, 94-95, 152-156, 185-188 setting up breakpoints, 89-90 setting up grid, 89-90 small breakpoint, 104-107 swatch in Color Picker, 96 Typography settings, 104 main content. See also content area creating for Macawfrence, 94 reviewing for mock-up, 87 Maintain Flow on Nudge/Pudge, 63-64 maps, embedding, 185-188, 240-241 math in fields, tip for, 231 media queries, using with breakpoints, 13 medium breakpoint Contact form, 204-205 content area, 181-182 Details page, 165-166 highlight blocks, 136, 138 Macawfrence project, 103 navigation, 114-117 testimonials area, 150

medium-small breakpoint Details page, 166 highlights, 139, 141-142 menu bar creating for Macawfrence, 92-93 explained, 37 identifying, 28 mobile, considering first, 40-41 mock-ups. See also Macawfrence project content area, 89 downloading images for, 89 extracting images from, 88 footer, 87 header, 87 main, 87 navigation, 87 resources, 236-237 reviewing, 162, 190 reviewing for Macawfrence, 86 secondary, 87 movement, thinking about, 86-87

#### Ν

navigation. See also Macawfrence project adding letter spacing, 108 adding links, 168–169 adding text box, 107 adjusting background, 108–109 adjusting items, 115 Align palette, 113 clicking :hover, 167 converting to container, 107 duplicating items, 109 Global Style Properties, 109 grouping items, 113 hiding background image, 109 hover behavior for links, 108 image replacement CSS settings, 110 medium breakpoint, 114-117 placement of items, 111-112 point text box, 110 p.text and warnings, 111 reviewing for mock-up, 87-88 setting fixed width for, 114 small breakpoint, 117-119 social icons, 109-110 navigation items, using global styles with, 131-133 navigation menu, updating for Contact page, 191 nodes creating in text blocks, 170 explained, 147 normalize.css project, 211

#### 0

operating system menu bar, locating, 29 options bar described, 30 locating, 28 Opt key. See keyboard shortcuts Origin settings, centering, 70-71 OS X, stationery files on, 241 Outline alert icon, 60 checking for Macawfrence, 96 class of element, 58-59 display control, 58 explained, 36 including warnings in, 77 locating, 29 lock control, 58-59 semantics, 60 switching to, 57 type indicator, 58-59 type of element, 58-59

Outline (continued) using, 60-61 using with black box, 77 visibility controls, 58 Outline shortcuts, 230-231 Outline tab features of, 25 identifying in user interface, 12

#### Ρ

page background, creating for Macawfrence, 95-96 page header, creating for Macawfrence, 90-92 Page Manager locating, 28 tabs, 29-30 pages. See also Details page creating, 29 displaying context menus for, 163 features of, 25 identifying in user interface, 12 naming, 163 Pages publish settings, 212-213 palettes, hiding in Macawfrence project, 98 Parties image, examining, 184 Paste Visual Properties command, 170 photography website, linking to, 158 <picture> element, 26 pixels setting grids to, 17, 55 setting type in, 105 polyfill, explained, 46 popovers displaying, 66 using, 68 using to copy widths, 81 using with breakpoints, 90

position and breakpoints, 65-66 positioning guides, using, 196 posting in forums, 245 preview window opening, 49 publishing to, 120-123 shrinking, 122 project folder, automatic overwriting of, 211 projects. See also Macawfrence project closing, 245 starting, 89 project settings Head & Tail, 213 Pages, 212-213 prototyping process. See also containers absolute positioning, 72-73 Element tool, 48-49 fixed position and origins, 66-69 flow, 61-64 origins, 70-71 position and breakpoints, 65-66 setting breakpoints, 48-51 setting up grid, 51-57 static positioning, 61-64 using Outline, 57-61 prototyping tool, Macaw as, 9 publishing to web, 211 Publish Settings command, using, 177–178, 212

#### Q

quitting Macaw, 244

#### R

radio buttons, adding to Contact form, 197-198 redo and undo, support for, 244 "Remote Preview," 122 Remote Preview publish setting, 216-217 reset style sheet, 211 resize handles appearance of, 176 creating breakpoints with, 18 using, 34 using with grids, 18 resizing breakpoints, 69 canvas, 80-81 remembering, 42 windows, 70 responsive images, 26, 240. See also images responsive web design, 4, 235. See also Web Standards Project restarting Macaw, 244 Retina images, support for, 26 retina-safe images, 240 reusables components, 20-24 global styles, 20-24 overview, 44-45 ruler, locating, 34

#### S

Safari developer tools, 238 Save, Quit, Restart, 244 saving work, 107 secondary content. *See also* content area adding shadow, 153 embedded map, 185-188 "Meet the Developers" section, 152-156 reviewing for mock-up, 87 setting up, 94-95 Select All, using with container items, 112 select box, adding to Contact form, 198-200 Select tool, 30 semantics keeping track of, 42-43 using with Outline, 60 Send To Front command, using, 68-69 Set Current, changing to Set All, 97 settings. See project settings shadow, adding to secondary content, 153 Shift key. See keyboard shortcuts shortcuts Button tool, 32 Center Canvas command, 51 Container tool, 31 Copy All command, 134 copying settings to breakpoints, 231 copying visual properties, 229 Copy Visual Properties, 170 default breakpoint, 144 Direct Select tool, 30 Duplicate command, 51 duplicating items, 109-110, 229 Element tool, 31 Embed tool, 32 expanding elements, 229 Eyedropper tool, 32 Feedback tool, 33 grids, 33 grouping items, 229 Hand tool, 32 Input tools, 32 Inspector, 112 keyboard focus on class name, 229 large breakpoint, 170 for Mac users, 230 medium breakpoint, 165, 181 navigating Outline, 230 New Project, 89 nudging pixels, 229

shortcuts (continued) nudging to grid, 229 Outline, 96, 230-231 Paste Visual Properties, 170 pasting visual properties, 229 publish and preview page, 230 Publish command, 120 Publish Settings, 177-178, 212 Pudge, 229-230 Select All, 112 Select tool, 30 sending feedback to developers, 230 Swatches palette, 33 switching breakpoints, 69 switching to Outline, 57 Text tool, 31 Tight Group command, 77, 97, 113 Toggle Snap, 48 tools, 228 ungrouping elements, 229 view, 228-229 viewing publish settings, 230 for Windows users, 231 sites, publishing to web, 211 site header, elements of, 73 sketches, making, 40 small breakpoint Contact form, 206-207 content area, 182-183 Details page, 166-167 highlights, 139-141 testimonials area, 150-151 social icons, adding, 109-110 speakers image, placing, 173

sprites availability of, 149 maintainability of, 126 performance of, 126 square, turning into circle, 74 stacking order changing, 68 checking for Macawfrence, 96 Stamp icon, using with global styles, 22 static positioning versus absolute positioning, 184 and flow, 61-63 and vertical centering, 84 static site, maintaining, 217 sticky settings, applying, 71 styles, sharing between text blocks, 170 Styles publish settings Add Browser Prefixes, 215 Advanced Selectors, 215 Consolidate Styles, 214 Shorthand Properties, 214 Tag Selectors, 215 Trim Whitespace, 215 subheader, applying Typography settings to, 104 submit button, creating for Contact form, 200-203 SVI images, support for, 26 swatches locating links for, 28 making in Color Picker, 96 Swatches tool, 33

#### T

Tag Selectors setting, enabling, 215 templates, converting files into, 217 testimonials area. See also Macawfrence project adding background images, 149 div.pager positioning origin, 148 div.testimonial container, 147 div.testimonial positioning origin, 148 interactivity, 142-143 medium breakpoint, 150 mocking up the look, 144-150 overlapping behavior, 148 pager bullets, 145-146 quote marks, 149 removing negative margin warnings, 147 resizing canvas, 148 small breakpoint, 150-151 styling nodes, 146-147 text block for attribution, 144-145 text block for quote, 144 text adding to canvas, 75 hiding in headers, 101 text blocks, sharing styles between, 170 text box, creating for details, 171 text color, changing, 76 text fields creating, 196-197 using icons in, 231 Text tool selecting, 75 using, 31 using to create logos, 98-99 thinking about layers, 86-87 about movement, 86-87

Tight Group command, using, 77, 97, 113 Toggle Snap, enabling, 48 toolbar, locating, 28 toolkits, hosted front-end, 241 tools Button, 32 Container, 31, 90-91 Direct Select, 30, 100 Direct Selection, 138 Element, 31, 187-188 Embed, 32, 186-187 Eyedropper, 32, 53, 96 Feedback, 33 Global Styles, 33 Hand, 32 hiding in Macawfrence project, 98 Input, 32, 192 Select, 30 shortcuts, 228 Swatches, 33 Text, 31, 75, 98-99 troubleshooting, 244-245 Twitter icon, positioning, 123 Twitter link, creating, 110 type, setting in pixels, 105 Typography palette, settings in, 76 Typography settings, applying to subheader, 104

#### U

UI (user interface). See also interface appearance of, 12 custom check boxes in, 14 undo and redo, support for, 244 Units publish settings Font Size, 216 Geometry, 216 Unsplash.com link, 158 Up arrow key, using, 231

#### V

values, setting, 175 View modes features of, 25-26 identifying in user interface, 12 toggle in options bar, 30 viewport, explained, 48 view shortcuts, 228-229 visual properties, copying, 229

#### W

warnings dealing with, 97 including in Outline, 77 removing, 147 web fonts, custom integration, 250-254. *See also* font panel

website field, including in Contact form, 196 websites, publishing, 211 Web Standards Project, 3. See also responsive web design whitespace, adjusting, 179 WidgetCo header, clicking, 77 windows, resizing, 70 wireframing process. See prototyping process workflows considering mobile first, 40-41 for containers and content, 80 grouping items, 43 making sketches, 40 resizing, 42 reusing elements, 44 semantics, 42-43 setting breakpoints, 41-42 using containers, 43 workshops image, 175